# Instrukcja Obsługi Rejestratorów Mobilnych Serii ATE

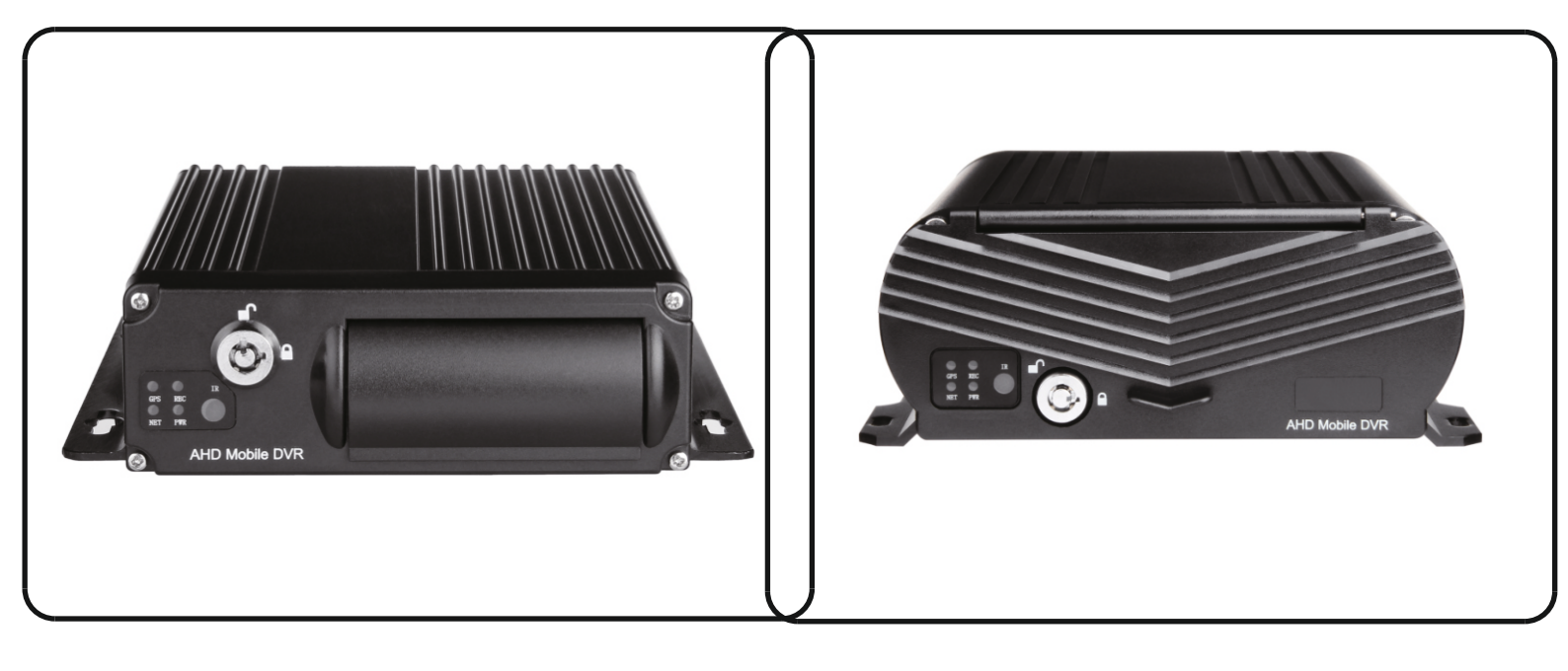

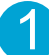

## CONTENT

- 1.Specyfikacja
- 3.Podłączenie zasilania
- 5.Wprowadzenie do paska zadań
- 7. Tworzenie kopi zapasowych
- 9.Detekcja Ruchu
- 11.Konfiguracja zapisu

2.Akcesoria
4.Instalacja Dysku HDD
6.Odtwarzanie
8.Konfiguracja Kamer IP
10.Ustawienia Czasu DST
12.Konfiguracja Sieci WIFI / Powiadomienia e-mail

## SPECIFIKACJA

## 4-CH/8-CH AHD Mobile DVR

## 4-CH HDD Mobile NVR

|             | Paramarty                          | Performance             |                  |             | Parameter             | Performance                       |
|-------------|------------------------------------|-------------------------|------------------|-------------|-----------------------|-----------------------------------|
|             | Chipset                            | Hi3520DV300             |                  |             | Chipset               | Hi3520DV300                       |
|             | System                             | Linux                   |                  |             | System                | Linux                             |
| System      | Język                              | Chiński / Angielski / R | osjski           | System      | Języki                | Chiński / Angielski / Rosjski     |
|             | Interfejs Visual GUI,Support Mouse |                         | ouse             |             | Interfejs             | Visual GUI,Support Mouse          |
|             | Zarządzanie kontem                 | Admin/Użytkownik        |                  |             | Zarządzanie kontem    | Admin/Użytkownik                  |
|             | Video Standard                     | PAL/NTSC                |                  |             | Video Standard        | PAL/NTSC                          |
|             | Wejście wideo                      | 4-CH AHD                | 8-CH AHD         |             | Wejście wideo         | 4-CH IPC POE                      |
|             | Rozdzielczość                      | 1080P/720P              | 1080N/720P       |             | Rozdzielczość         | 1080P/720P                        |
| Nagrywanie  | Wyjście Wideo                      | 1-CH CVBS + 1-CH        | VGA              | Nagrywanie  | Wyjście Wideo         | 1-CH CVBS + 1-CH VGA              |
|             | Jakość Obrazu                      | 0-7 poziomów (0 naj     | wyższy)          |             | Jakość Obrazu         | 0-7 poziomów (0 najwyższy)        |
|             | Tryb nagrywania                    | Manual / Harmonogr      | am / Alarm       |             | Tryb nagrywania       | Manual / Harmonogram / Alarm      |
|             | Detekcja Ruchu                     | Wspiera                 |                  |             | Detekcja Ruchu        | Tak                               |
|             | Wejście audio                      | 4-CH/8-CH Audio         |                  |             | Wejście Audio         | 4-CH Audio                        |
|             | Nagrywanie Audio                   | Audio & Video Jedno     | ocześnie         |             | Nagrywanie Audio      | Audio & Video Jednocześnie        |
| Audio       | Kompresja Audio                    | G.726                   |                  | Audio       | Kompresja Audio       | G.726                             |
|             | Wyjście Audio                      | 1-CH Audio              |                  |             | Wyjście Audio         | 1-CH Audio                        |
|             | Tryb                               | Czas / Plik / Kanał / Z | Zdarzenie        |             | TRYB                  | Czas / Plik / Kanał / Zdarzenie   |
| Odtwarzanie | Kanał odtwarzania                  | 4-CH Odtwarzanie L      | okalne           | Odtwarzanie | Kanał odtwarzania     | 4-CH Odtwarzanie Lokalne          |
|             |                                    | 1-CH USB 2.0            |                  |             |                       | 1-CH USB 2.0                      |
| Interfeis   | USB Port                           | 2-CH RS232 & 2-CH       | I RS485          | Interfeis   | USB Port              | 2-CH RS232 & 2-CH RS485           |
|             | I/O Wejście Alarmowe               | 4-CH                    |                  |             | I/O Wejście Alarmow   | 4-CH                              |
|             | I/O Wyjście Alarmowe               | 1-CH                    |                  |             | I/O Wyjście Alarmowe  | 1-CH                              |
|             | GPS                                | Opcjonalny              |                  |             | GPS                   | Opcjonalny                        |
|             | Sieć 3G/4G                         | 3G WCDMA/4G LTE         | Opcjonalny       |             | Sieć 3G/4G            | 3G WCDMA/4G LTE Optional          |
| Funkcje     | WIFI                               | Opcjonalny              |                  | Funkcje     | WIFI                  | Opcjonalne                        |
|             | RJ45                               | Opcjonalny              |                  |             | RJ45 Enternet Network | Opcjonalne                        |
|             | Nagrywanie Wstępne                 | 0-15s                   |                  |             | Nagrywanie Wstępne    | 0-15s                             |
|             | Po Nagraniu                        | 15s-300s                |                  |             | Po Nagraniu           | 15s-300s                          |
|             | G-sensor                           | Wspiera                 |                  |             | G-sensor              | Wspiera                           |
|             | Tryb Aktualizacii                  | Lokalnie z USB          |                  |             | Lingrade Mode         | Local Upgrade by USB/SD card      |
| Inno        | ITYD Aktualizacji                  | Zdalna Przez Sieć       |                  | Inne        |                       | Remote Upgrade by 3G/4G           |
| IIIIC       | Pamieć                             | Max 1x 2TB HDD +        | 2x 128GB SD Card |             | Pamieć                | Max 1x 2TB HDD + 2x 128GB SD Card |
|             |                                    | Max 2xSD Card(SD        | Card MDVR)       |             |                       | Max 2xSD Card(SD Card MDVR)       |
|             | Zasilanie                          | DC8-36V                 |                  |             | Zasilanie             | DC8-36V                           |
|             | Temperatura                        | -20°C - +70°C           |                  |             | Temperatura           | -20°C - +70°C                     |
|             | Waga                               | 2.35KG                  |                  |             | Waga                  | 2.35KG                            |

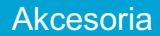

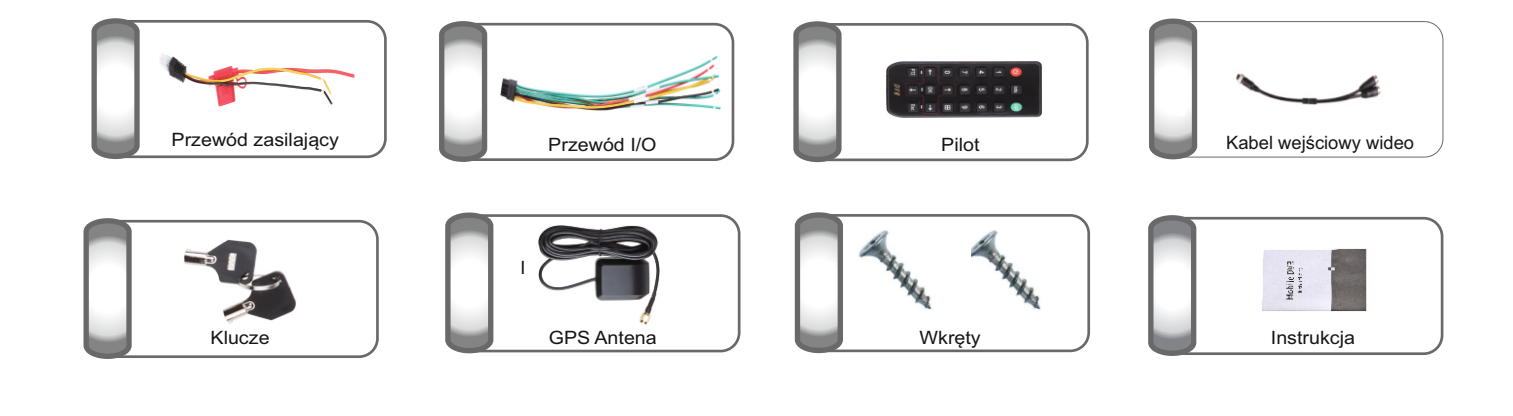

## Podłączenie Zasilania

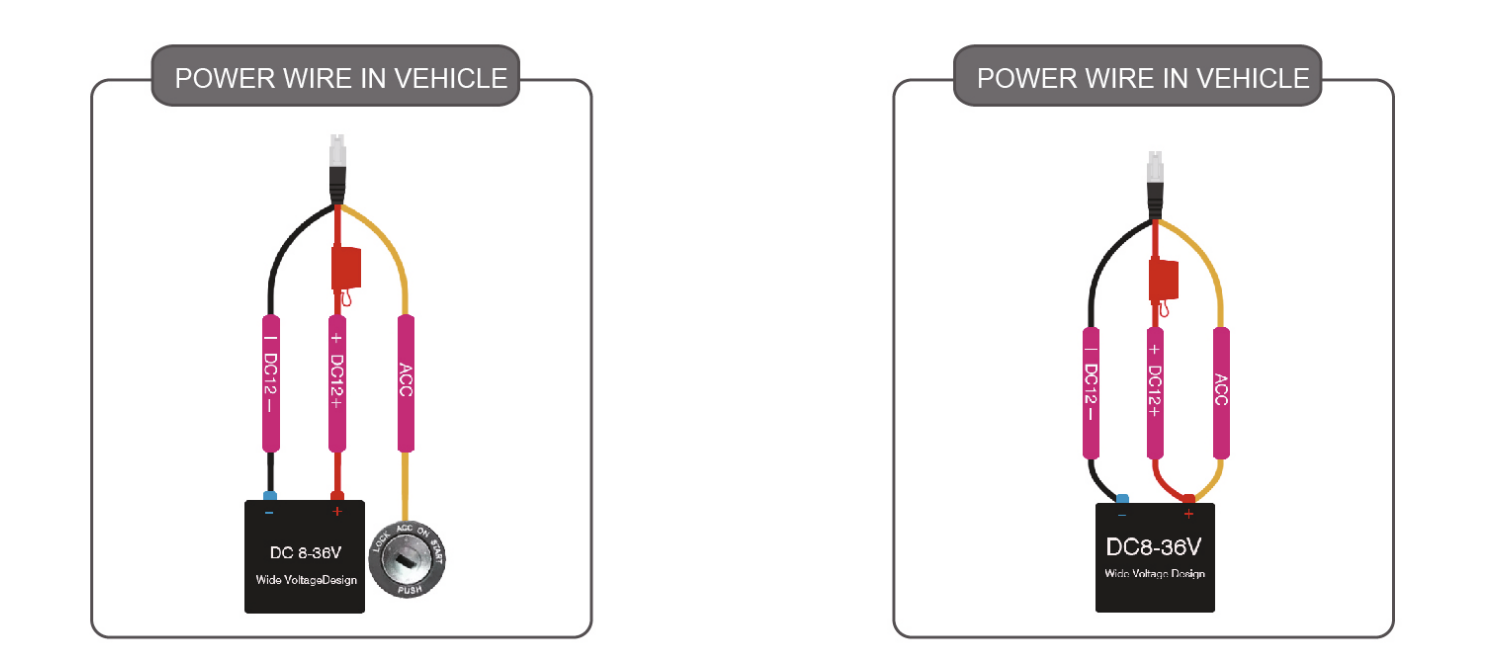

## Instalacja Dysku HDD

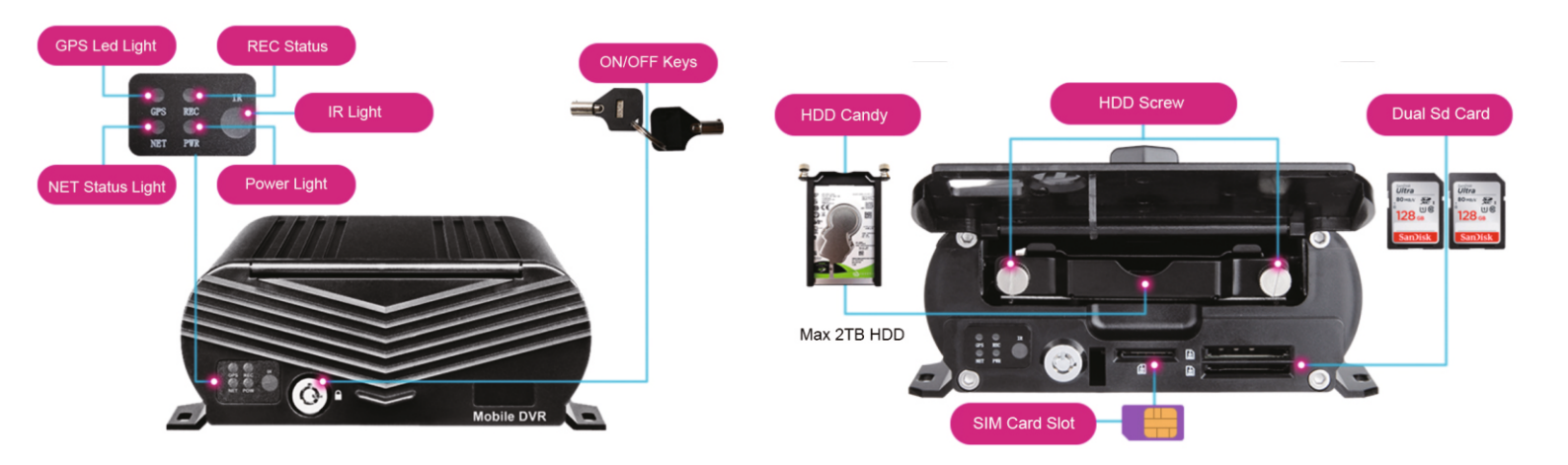

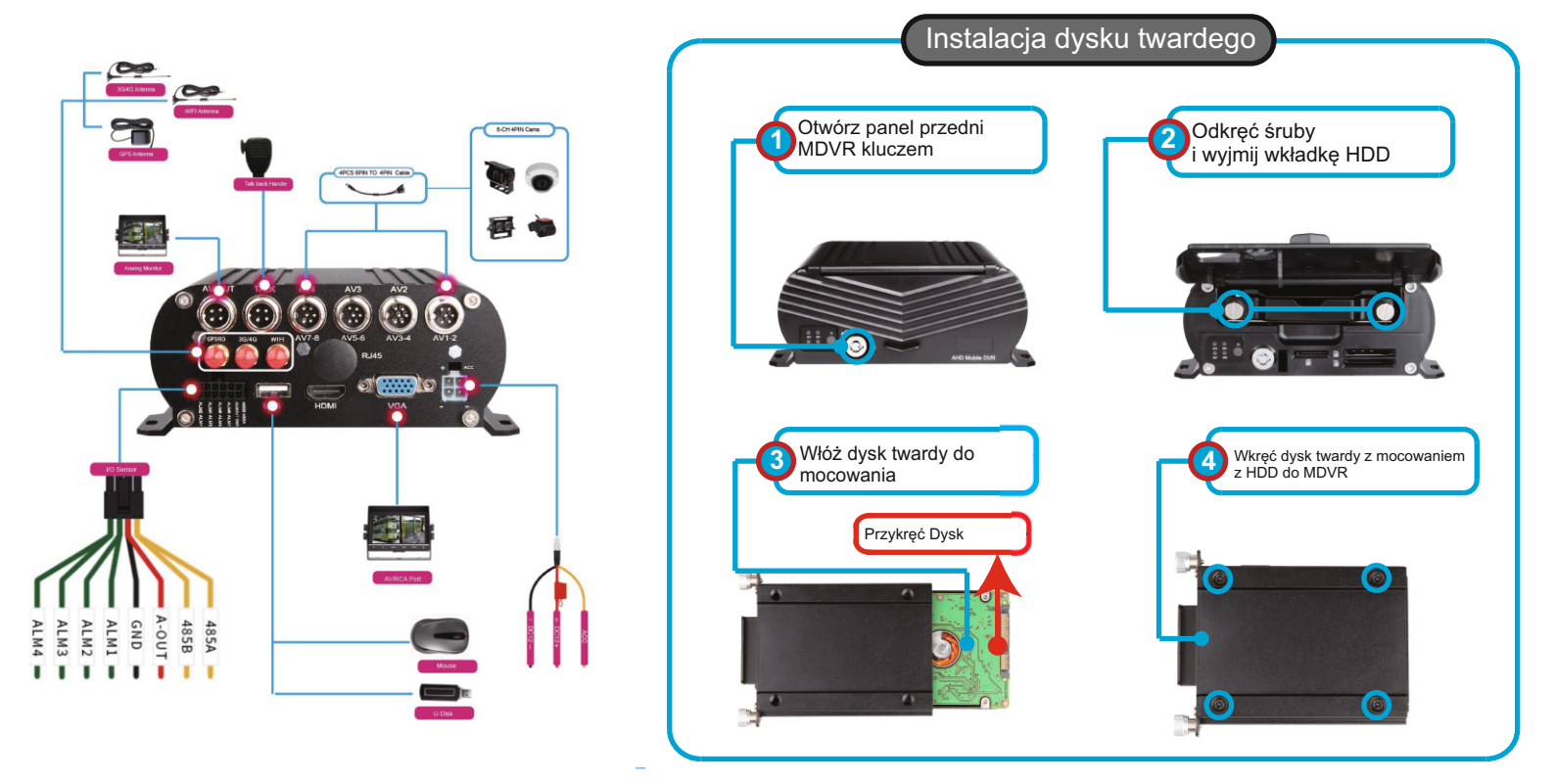

# INSTALACJA SD DO MDVR

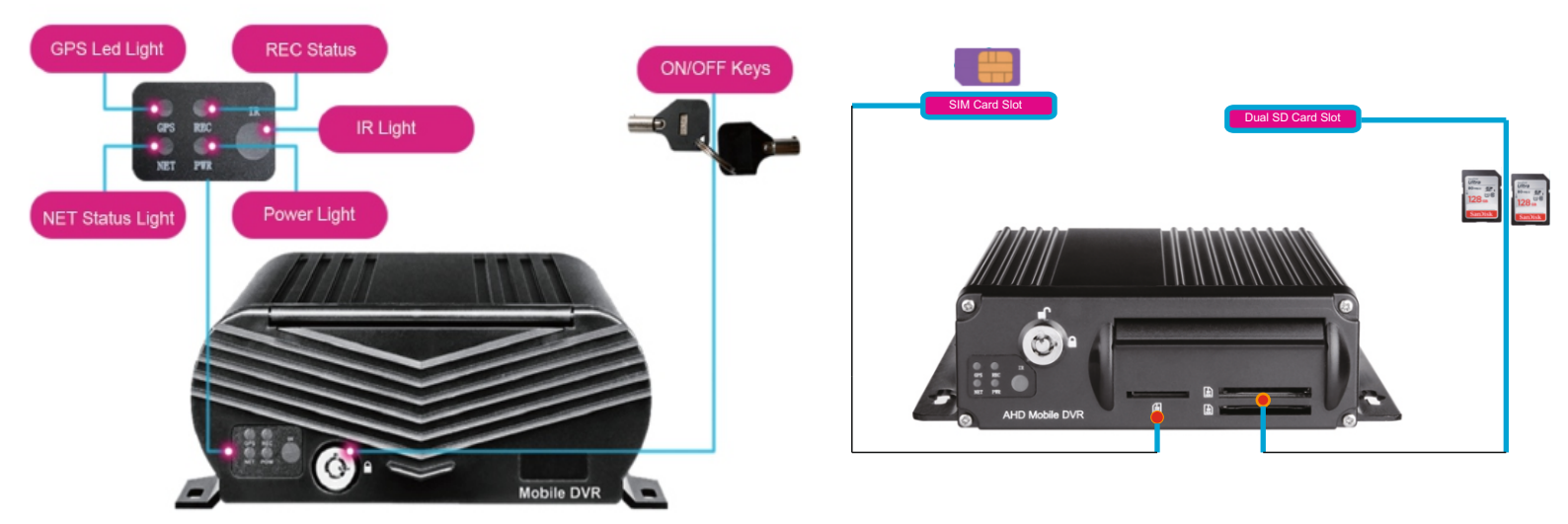

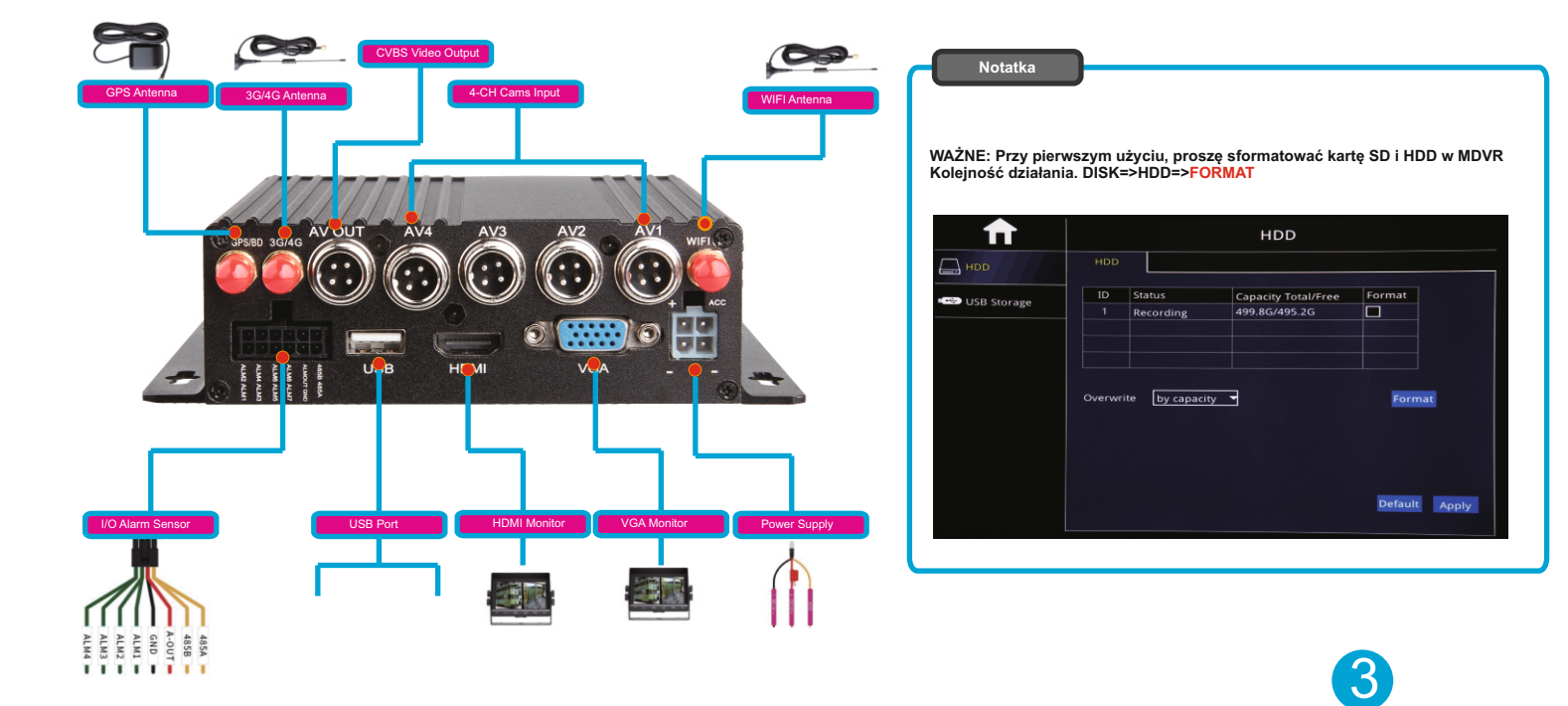

Ekran widoczny po uruchomieniu urządzenia

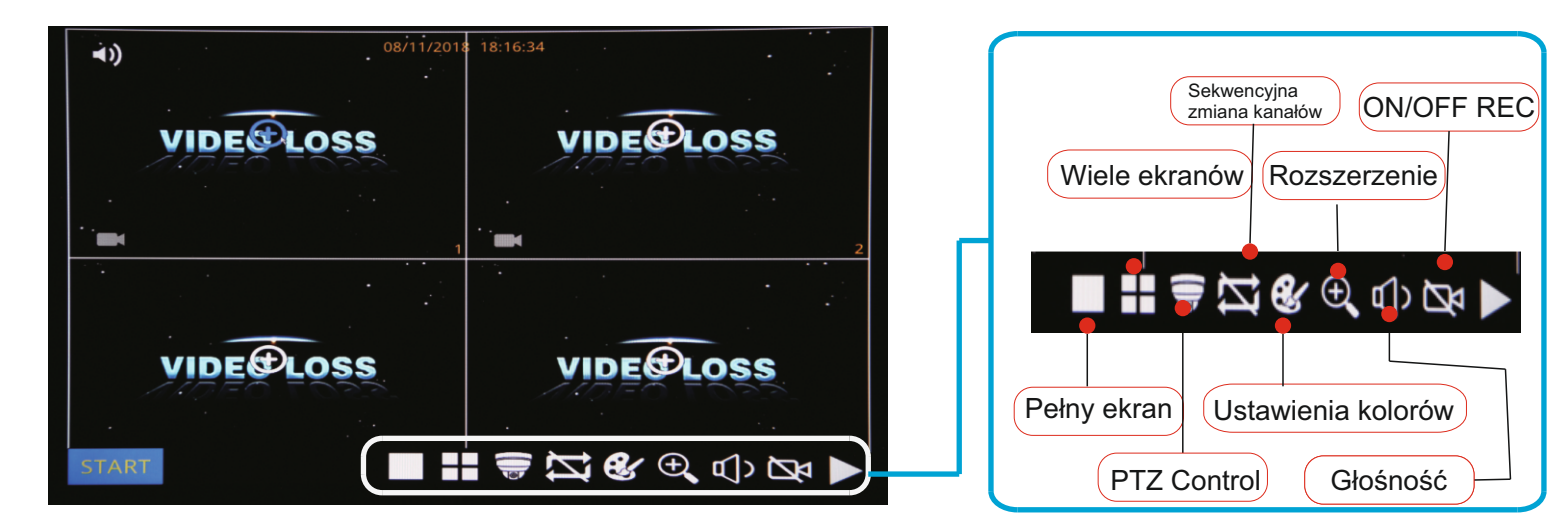

POWIĘKSZENIE - ZOOM

Kliknij przycisk Powiększ i przeciągnij myszą, aby wybrać obszar do powiększenia.

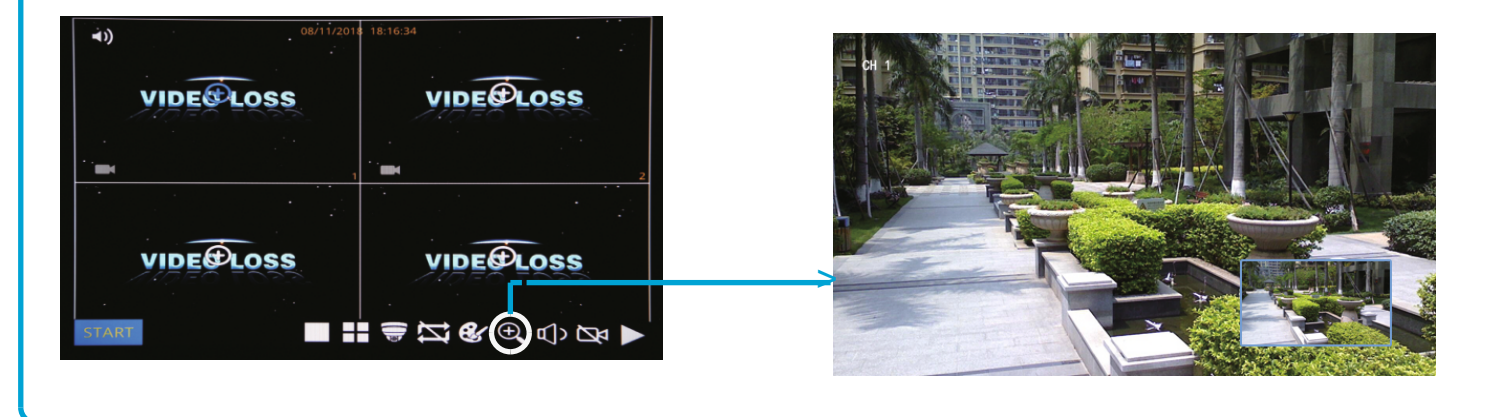

ODTWARZANIE

Krok 01: Zaloguj się do menu MDVR, Nazwa użytkownika: admin, Hasło: brak (bez hasła)

| LOGIN                                                                       |  |
|-----------------------------------------------------------------------------|--|
| User name admin<br>Password<br>Random code ADVL036RD2E3E9HY<br>Cancel Login |  |
|                                                                             |  |

Krok 02: Kliknij ikonę w lewym dolnym rogu i wybierz "Szukaj" => Wybierz dzień i kanał => Wyszukaj pliki wideo z dostępnej listy, jak na zdjęciu poniżej:

| <b>ft</b>                                 |       | SEA  | RCH        |          |          |        |
|-------------------------------------------|-------|------|------------|----------|----------|--------|
| 🖣 Jan. 🕨 🖣 2019 🕨                         |       | СН   | Start time | End time | Туре     | Status |
| Su Mo Tu We Th Fr Sa                      |       | 3    | 14:54:29   | 15:33:08 | Normal   | Unlock |
| 30 31 <b>1 2 3 4 5</b>                    |       | 6    | 14:54:29   | 15:33:07 | Normal   | Unlock |
| 6 7 8 9 10 11 12                          |       | 1    | 14:54:30   | 15:33:08 | Normal   | Unlock |
| 13 14 15 16 17 18 19                      |       | 2    | 14:54:30   | 15:33:16 | Normal   | Unlock |
| 20 21 22 23 24 25 26                      |       | 5    | 14:54:30   | 15:33:06 | Normal   | Unlock |
| <b>27 28 29 30 31</b> 1 2                 |       | 7    | 14:54:30   | 15:33:08 | Normal   | Unlock |
| 3 4 5 6 7 8 9                             |       | 8    | 14:54:31   | 15:33:07 | Normal   | Unlock |
| Start time 00:00:00                       |       | 3    | 15:38:12   | 15:51:37 | Normal   | Unlock |
| End time 23:59:59                         |       | 5    | 15:38:12   | 15:51:38 | Normal   | Unlock |
| Record type All                           |       | 6    | 15:38:12   | 15:51:38 | Normal   | Unlock |
| CH ☑ ☑ 1 ☑ 2 ☑ 3 ☑ 4<br>☑ ☑ 5 ☑ 6 ☑ 7 ☑ 8 |       |      |            |          |          |        |
| Search Backup Playback                    | First | Prev | Next       | Last Bac | kup Lock | Unlock |

Krok-03: Kliknij "Odtwarzanie" => Wybierz kanały odtwarzania (maks. 4 kanały) => Kliknij "Odtwarzanie"

| ♠                                       |           | SEA         | RCH          |             |          |        |  |
|-----------------------------------------|-----------|-------------|--------------|-------------|----------|--------|--|
| ✓ Feb. ► < 20                           | 019 🕨     | СН          | Start time   | End time    | Туре     | Status |  |
| Su Mo Tu We Th                          | Fr Sa     |             | 00:00:00     | 09:55:39    | Normal   | Unlock |  |
| 27 28 29 30 31                          | 1 2       | 3           | 00:00:00     | 09:55:39    | Normal   | Unlock |  |
| 3 4 5 6 7                               | Selection |             |              | <u></u>     | Normal   | Unlock |  |
| 10 11 12 13 14                          |           |             |              |             | Normal   | Unlock |  |
| 17 18 19 20 21                          |           | 2 2 3 2 4   |              |             | Normal   | Unlock |  |
| 24 25 26 27 28                          |           |             | •□ •□•       |             | Normal   | Unlock |  |
| 3 4 5 6 7                               |           |             |              |             | Normal   | Unlock |  |
| Start time 00:00:0                      |           |             |              |             | Normal   | Unlock |  |
| End time 23:59:                         | Remark:   | The maximum | playback cha | annel is 4. |          |        |  |
| Record type All                         |           | Cl          | ear Playbao  | k Exit      |          |        |  |
| CH ☑ 1 ☑ 2 ☑ 3 ☑ 4<br>☑ ☑ 5 ☑ 6 ☑ 7 ☑ 8 |           |             |              |             |          |        |  |
| Search Backup P                         | layback   | First Pre   | v Next       | Last Bac    | kup Lock | Unlock |  |

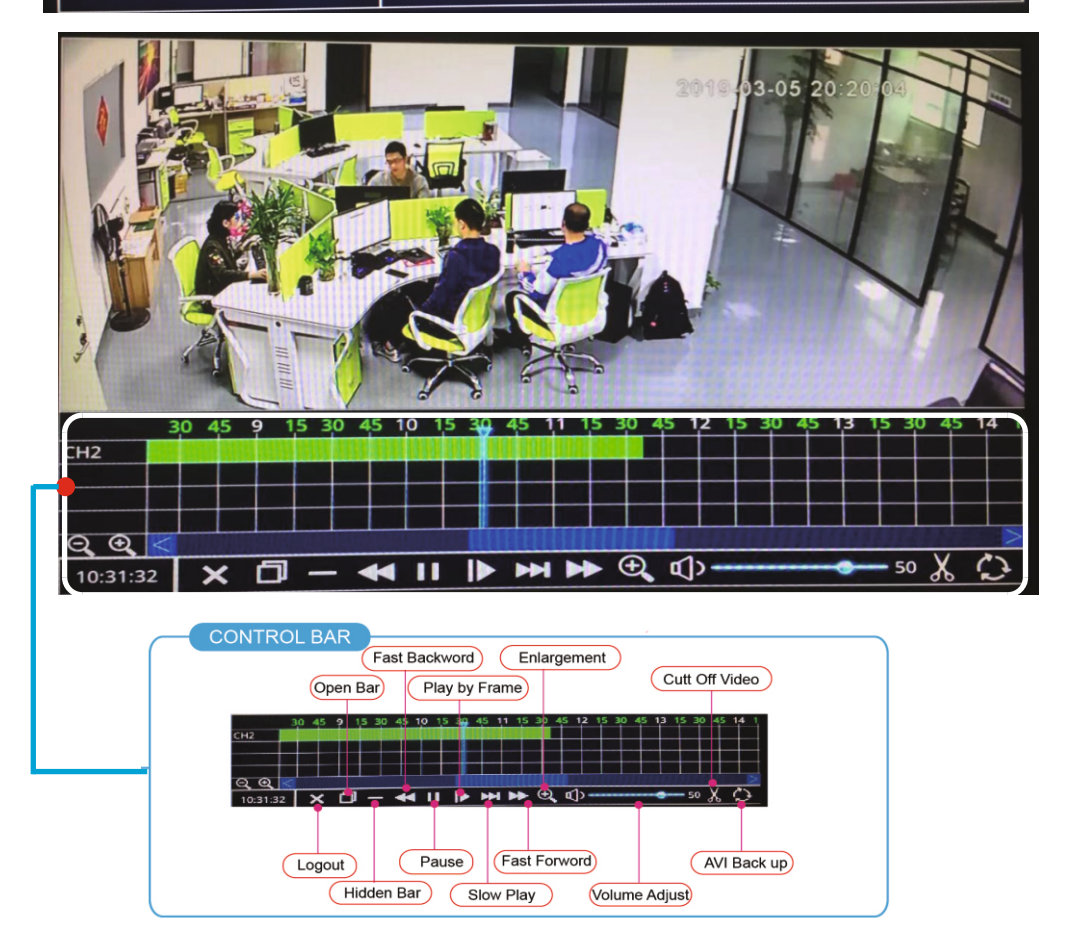

Krok 01: Włóż nośnik do portu USB

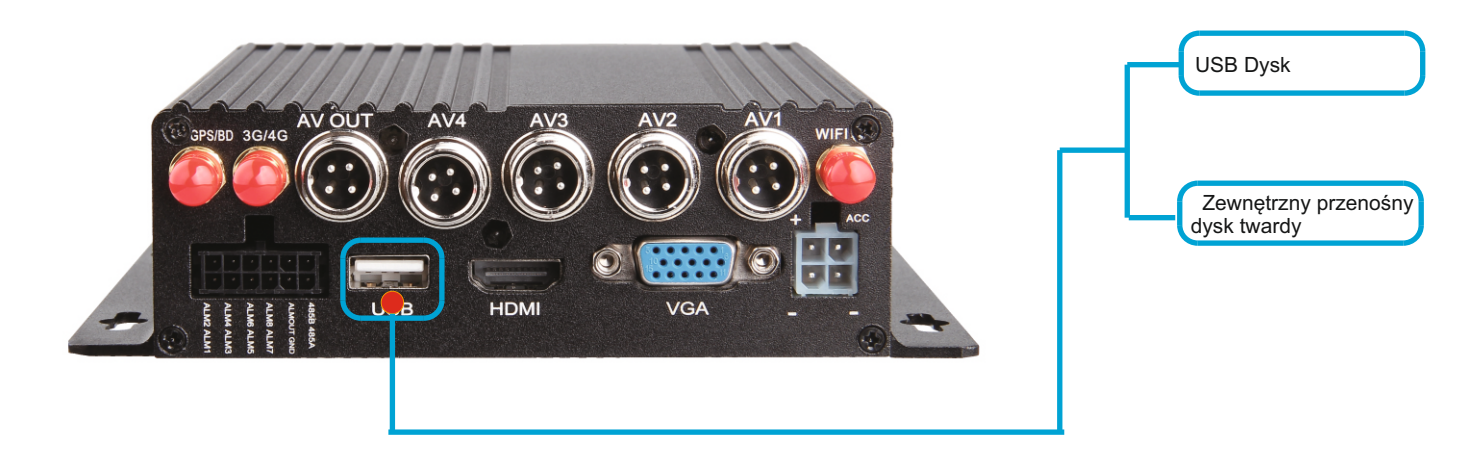

Krok 02: Wejdź w "Dysk" => Pamięć USB => Format

|             | <ul> <li>USB Storage</li> </ul> |                     |        |        |  |  |  |  |  |
|-------------|---------------------------------|---------------------|--------|--------|--|--|--|--|--|
| HDD         | USB Storage                     |                     |        |        |  |  |  |  |  |
|             | Status                          | Capacity Total/Free |        |        |  |  |  |  |  |
| USB Storage | Unformat                        | 33.6G/33.6G         | Format | Manage |  |  |  |  |  |
|             |                                 |                     |        |        |  |  |  |  |  |
|             |                                 |                     |        |        |  |  |  |  |  |
|             |                                 |                     |        |        |  |  |  |  |  |
|             |                                 |                     |        |        |  |  |  |  |  |
|             |                                 |                     |        |        |  |  |  |  |  |
|             |                                 |                     |        |        |  |  |  |  |  |
|             |                                 |                     |        |        |  |  |  |  |  |
|             |                                 |                     |        |        |  |  |  |  |  |
|             |                                 |                     |        |        |  |  |  |  |  |
|             |                                 |                     |        |        |  |  |  |  |  |
|             |                                 |                     |        |        |  |  |  |  |  |
|             |                                 |                     |        |        |  |  |  |  |  |

Krok03: Kliknij ikonę w lewym dolnym rogu i wybierz "Szukaj" => Wybierz dzień i kanał => Wyszukaj pliki wideo z dostępnej listy, => kliknij "backup".

|                                           |       | SEAI | RCH        |          |          |        |
|-------------------------------------------|-------|------|------------|----------|----------|--------|
| 🖣 Jan. 🕨 📢 2019 🕨                         |       | СН   | Start time | End time | Туре     | Status |
| Su Mo Tu We Th Fr Sa                      |       | 3    | 14:54:29   | 15:33:08 | Normal   | Unlock |
| 30 31 <b>1 2 3 4 5</b>                    |       | 6    | 14:54:29   | 15:33:07 | Normal   | Unlock |
| 6 7 8 9 10 11 12                          |       | 1    | 14:54:30   | 15:33:08 | Normal   | Unlock |
| 13 14 15 16 17 18 19                      |       | 2    | 14:54:30   | 15:33:16 | Normal   | Unlock |
| 20 21 22 23 24 25 26                      |       | 5    | 14:54:30   | 15:33:06 | Normal   | Unlock |
| <b>27 28 29 30 31</b> 1 2                 |       | 7    | 14:54:30   | 15:33:08 | Normal   | Unlock |
| 3 4 5 6 7 8 9                             |       | 8    | 14:54:31   | 15:33:07 | Normal   | Unlock |
| Start time 00:00:00                       |       | 3    | 15:38:12   | 15:51:37 | Normal   | Unlock |
| End time 23:59:59                         |       | 5    | 15:38:12   | 15:51:38 | Normal   | Unlock |
| Record type All                           |       | 6    | 15:38:12   | 15:51:38 | Normal   | Unlock |
| CH ☑ ☑ 1 ☑ 2 ☑ 3 ☑ 4<br>☑ ☑ 5 ☑ 6 ☑ 7 ☑ 8 |       |      |            |          |          |        |
| Search Backup Playback                    | First | Prev | Next       | Last Bac | kup Lock | Unlock |

Krok 01: Kliknij ikonę w lewym dolnym rogu=>Zaloguj się w menu MDVR=>wybierz "Zaawansowane => "Sieć" => "Lan", aby ustawić segment adresu IP sieci LAN na taki sam jak poniżej.

| $\square$     | Network                      |                                                  |                                                   |                     |       |  |  |  |  |
|---------------|------------------------------|--------------------------------------------------|---------------------------------------------------|---------------------|-------|--|--|--|--|
| Retwork       | LAN                          | WIFI                                             | 3G/4G                                             |                     |       |  |  |  |  |
| @ IPC         | Obta                         | in an IP addres<br>the following IP              | s automatically<br>address                        | ,                   |       |  |  |  |  |
| <b>(</b> сомм | IP addre                     | ss                                               | 192.168.001.2                                     |                     |       |  |  |  |  |
| P.T.Z         | Default g                    | nask<br>jateway                                  | 192.168.001.0                                     | 000                 |       |  |  |  |  |
| ݢ Alarm       | Obta                         | in DNS server a                                  | iddress automa                                    | atically            |       |  |  |  |  |
|               | O Use Preferred<br>Alternate | the following Di<br>d DNS server<br>e DNS server | NS server addre<br>008.008.008.0<br>202.096.134.1 | 25565<br>008<br>133 |       |  |  |  |  |
|               |                              |                                                  |                                                   | Default             | Apply |  |  |  |  |

| Możesz użyć "Uzyskaj adres IP<br>automatycznie "lub Ustaw adres IP ręcznie.<br>Ważniejsze jest to, że adres IP<br>DVR musi mieć ten sam segment, co<br>adres IP kamery IP. |
|----------------------------------------------------------------------------------------------------|
| Na przykład adres IP kamery IPC to<br>192.168.1.101, segment ma wartość 1, więc<br>MDVR IPC musi również wynosić 1 segment,<br>like, xxx.xxx.1.xxx.                        |

Krok 02: "IPC" => "Włącz" (Domyślnie) => Kliknij Wyszukaj "

| <b>f</b>                                                                                       |                             |        | If          | PC                                                                                                    |         |
|------------------------------------------------------------------------------------------------|-----------------------------|--------|-------------|----------------------------------------------------------------------------------------------------|---------|
| H Network                                                                                      | IPC Devi                    | ce     |             |                                                                                                    |         |
| <ul> <li>● IPC</li> <li>● COMM</li> <li>● P.T.Z</li> <li>△ Alarm</li> <li>○ CAPTURE</li> </ul> | CH<br>1<br>2<br>3<br>4<br>5 | Enable | Device name | Ip&Port         192.168.1.240:8899         192.168.1.13:8899         192.168.1.15:8899         192.168.1.241:8899         192.168.1.241:8899 |         |
|                                                                                                |                             |        |             | Defaul                                                                                                    | t Apply |

Krok 03: Wyszukaj kamere => Zaznacz wybrane kamery => kliknij "OK" => kliknij "Zastosuj"

| □       192.168.1.240       8899 ▼       ONVIF ▼       IF         □       192.168.1.241       8899 ▼       ONVIF ▼       IP         □       192.168.1.245       8899 ▼       ONVIF ▼       IP         □       192.168.1.245       8899 ▼       ONVIF ▼       IP                                                               |
|----------------------------------------------------------------------------------------------------|
| □         192.168.1.241         8899         ▼         ONVIF         IF           □         192.168.1.245         8899         ▼         ONVIF         IF           □         192.168.1.245         8899         ▼         ONVIF         IF           □         192.168.1.248         8899         ▼         ONVIF         IF |
| □         192.168.1.245         8899         ▼         ONVIF         IP           □         192.168.1.248         8899         ▼         ONVIF         IP                                                                                                    |
| □ 192.168.1.248 8899 ▼ ONVIF ▼ IP                                                                                                    |
|                                                                                                    |
| □ 192.168.1.243 8899 ▼ ONVIF ▼ IP                                                                                                    |
| □ 192.168.1.246 8899 ▼ ONVIF ▼ IP                                                                                                    |
| □ 192.168.1.244 8899 ▼ ONVIF ▼ IP                                                                                                    |
| □ 192.168.1.247 8899 ▼ ONVIF ▼ IP                                                                                                    |

|           |         |               | RECORD      |                |             |
|-----------|---------|---------------|-------------|----------------|-------------|
| SYSTEM    | Basic   | Bit rate      | Schedule    |                | Zawsze      |
| DATE/TIME | СН      | Enable        | Audio       | Mode           |             |
|           | 2       |               |             | Always  Always |             |
|           | 4       |               |             | Always         | Tryb        |
|           | Сору СН | 1 <b>•</b> To | о СН 📶 🔽 Со | ру             | harmonogran |
|           |         |               |             |                |             |
|           |         |               |             |                |             |
|           |         |               |             |                |             |
|           |         |               |             |                |             |

Krok-01: Kliknij ikonę w lewym dolnym rogu => "Podstawowe" => "Zapis" => Tryb "Harmonogram"

Krok 02: Wejdź w "Harmonogram" => Ustaw czas alarmu na czerwono

| <b>f</b>  |              |          | R     | ECOR   | D        |         |         |
|-----------|--------------|----------|-------|--------|----------|---------|---------|
| SYSTEM    | Basic        | Bit rate | So    | hedule |          |         |         |
| DATE/TIME | сн           | 1        | • Mai | nual O | Normal   | • Alarm | *       |
| DISPLAY   | O, , Sun.    | 2, 4, 6  | 58.   | 10 12  | . 14 . 1 | 6 18 20 | 22      |
| नि RECORD | Mon.<br>Tue. |          |       |        |          |         |         |
| A USER    | Wed.<br>Thu. |          |       |        |          |         |         |
|           | Fri.<br>Sat. |          |       |        |          |         |         |
|           | Сору СН      | 1        | То СН | All    | Сору     |         |         |
|           |              |          |       |        |          | Default | Annalis |
|           |              |          |       |        |          | Delault | Арріу   |

Krok 03: Wejdź w "Zaawansowane" => "Alarm" => "Ruch" => Ustaw czułość (1 = najwyższa)

|           | Alarm      |             |                |                      |                      |                      |
|-----------|------------|-------------|----------------|----------------------|----------------------|----------------------|
| 品 Network | Motion     | Sensor      | Vide           | eo loss              | Others               |                      |
| @ IPC     | CH EI      | nable Ser   | nsitivity<br>🚽 | Area<br>Settings     | Schedule<br>Settings | Trigger<br>Settings  |
|           | 2 🔽<br>3 🔽 | 2<br>7<br>2 | •              | Settings<br>Settings | Settings<br>Settings | Settings<br>Settings |
| P.T.Z     | 4          | 1(1         | Highest)▼      | Settings             | Settings             | Settings             |
| ݩ Alarm   | Сору СН    | 1           | To CH          | All 🔻                | Сору                 |                      |
|           |            |             |                |                      |                      |                      |
|           |            |             |                |                      |                      |                      |
|           |            |             |                |                      | Def                  | ault Apply           |

#### Krok-04: Kliknij "Ustawienia" obszaru, aby skonfigurować obszar wykrywania ruchu

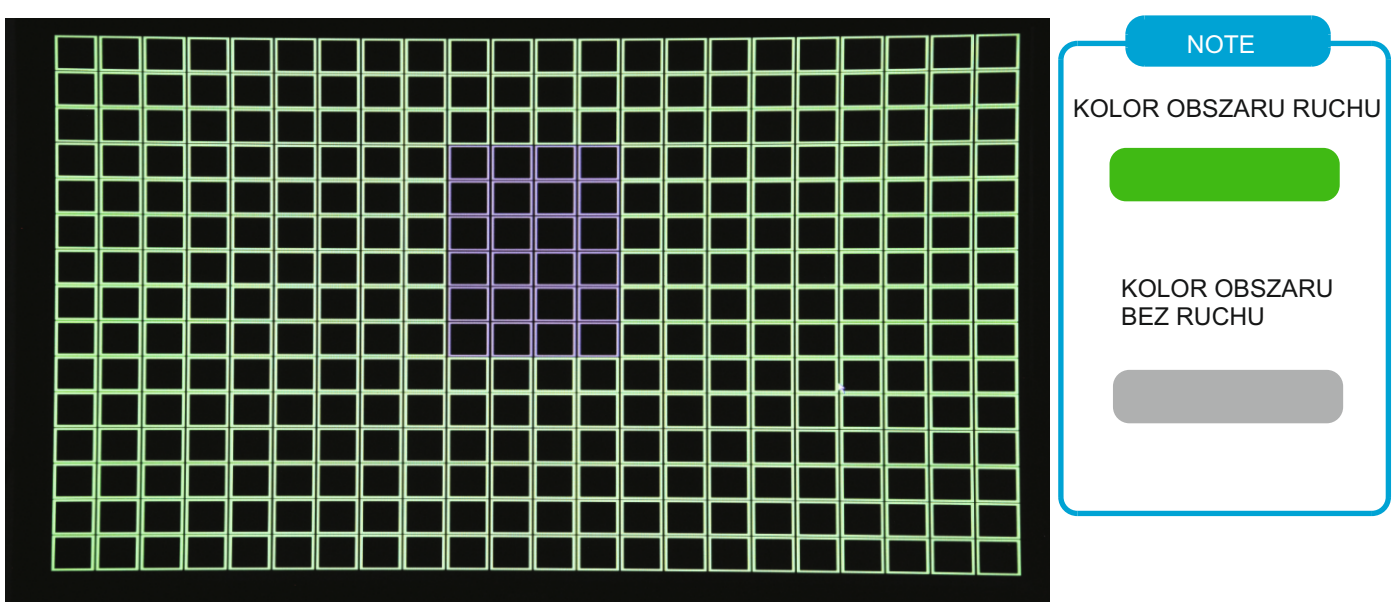

Krok-05: Kliknij "Ustawienia zaawansowane", aby skonfigurować funkcję powiązania alarmu

|           |         |                 |        | Alarm      |         |            |
|-----------|---------|-----------------|--------|------------|---------|------------|
| 品 Network |         | Motion          | Sensor | Video loss | Others  | 7          |
|           | Record  |                 |        |            |         |            |
| (O) IPC   | Snapsh  | ot              | 1 2 3  | 4          |         |            |
| <b>A</b>  | Send E  | -MAIL           |        |            |         |            |
| 🌐 сомм    | Alarm   | output          | $\sim$ |            |         |            |
|           | Push    |                 |        |            |         |            |
| P.T.Z     | Alarm   | output duration | 10s    | -          |         |            |
|           | Buzzer  |                 | None   | -          |         |            |
| Alarm     | Pop-up  | screen          | None   | -          |         |            |
|           | Pre rec | ord             | 10s    | -          |         |            |
| O CAPTURE | Post re | cord            | 30s    | -          |         |            |
|           |         |                 |        | Default    | OK Exit |            |
|           |         |                 |        |            | Def     | ault Apply |

## Ustawienia czasu DST

Kliknij ikonę w lewym dolnym rogu => "Podstawowy" => "Data / czas" => "DST" Aby ustawić czas.

| $\square$   | DATE/TIME                                                                                                    |
|-------------|----------------------------------------------------------------------------------------------------|
| SYSTEM      | Date/Time DST                                                                                                    |
| DATE/TIME   | Enable 🔍<br>Mode O Week O Date                                                                                                  |
| DISPLAY     | Offset O One hour O Two hours                                                                                                   |
| ල්ඩ් RECORD | From         Mar.         Znd         Sun.         02:00:00           To         Nov.         1st         Sun.         02:00:00 |
| A USER      |                                                                                                    |
|             |                                                                                                    |
|             |                                                                                                    |
|             | Default Apply                                                                                                    |
|             |                                                                                                    |

Krok 01: Kliknij ikonę w lewym dolnym rogu i wybierz => "Podstawowe" => "Zapis" => "Podstawowy" Aby ustawić kanały i ustawienia audio

| <b>f</b>   |               |            | RECORD   |                  |           |
|------------|---------------|------------|----------|------------------|-----------|
| SYSTEM     | Basic         | Bit rate   | Schedule |                  |           |
| DATE/TIME  | CH E          | nable<br>7 | Audio    | Mode<br>Always   | •         |
| DISPLAY    | 2             | 2          |          | Always<br>Always |           |
| ဤာိ RECORD | <u>4</u><br>⊾ |            |          | Always           |           |
| A USER     | Сору СН       | 1 то       | сн 📶 🚽   | Сору             |           |
|            |               |            |          |                  |           |
|            |               |            |          |                  |           |
|            |               |            |          | Defa             | ult Apply |

## Krok 02: "Główny strumień" => Ustaw strumień zapisu

| $\mathbf{f}$ | RECORD |            |            |            |  |  |
|--------------|--------|------------|------------|------------|--|--|
| SYSTEM       | Basic  | Bit rate   | Schedule   |            |  |  |
| -            | СН     | Resolution | Frame rate | Quality    |  |  |
| DATE/TIME    | 1      | 1080P      | 20         | Normal 🗸 🗸 |  |  |
| ^            | 2      | 720P •     | 25         | Good 🗸     |  |  |
| T DISPLAY    | 3      | 720P       | 14 🗸       | Normal 🗸 🗸 |  |  |
|              | 4      | 720P       | 14 🗖       | Normal 🚽   |  |  |
| X USER       |        |            |            |            |  |  |
|              |        |            |            |            |  |  |

Krok-03: "Harmonogram" => Ustaw tryb nagrywania alarmu i ręcznego nagrywania

| $\square$    | RECORD       |                  |           |                 |         |
|--------------|--------------|------------------|-----------|-----------------|---------|
| SYSTEM       | Basic        | Bit rate         | Schedule  |                 |         |
| DATE/TIME    | сн           |                  | Manual O  | Normal O Alarm  | *       |
| DISPLAY      | Sun.<br>Mon. | 2,,,4,,,6,,      | 8, 10, 12 | , 14, 16, 18, 2 |         |
| ញ្ញិ៍ RECORD | Tue.<br>Wed. |                  |           |                 |         |
| A USER       | Thu.<br>Fri. |                  |           |                 |         |
|              | Sat.         | <u>Г</u><br>1 то | сн АШ –   | Copy            |         |
|              | copy cit     |                  |           | сору            |         |
|              |              |                  |           | Default         | t Apply |

 $\mathbf{10}$ 

DVR

| Krok 01: Kliknij ikonę w lewym dolnym rogu i wybierz => | » "Zaawansowane" => "SIEĆ" => "WIFI" => "Włącz", |
|---------------------------------------------------------|--------------------------------------------------|
| aby automatycznie wyszukać WIFI => Wybierz              | sieć z listy i zaloguj się                       |

| <b>↑</b> | Network     |      |        |  |     |
|----------|-------------|------|--------|--|-----|
| Retwork  | LAN         | WIFI | 3G/4G  |  |     |
| © IPC    | WIFI        |      | Enable |  | 3   |
|          | ChinaNet-41 | ſGe  |        |  | ≙ ╤ |
| P.T.Z    |             |      |        |  |     |
| ظّ Alarm |             |      |        |  |     |
|          |             |      |        |  |     |
|          |             |      |        |  |     |
|          |             |      |        |  |     |
|          |             |      |        |  |     |

Krok-02: "3G / 4G" => Ustaw "Włącz"=> Ustaw tryb "Ręczny"=>Wpisz "APN"=>"Numer dostępu \*99#"

|           | Network       |      |        |         |         |  |  |
|-----------|---------------|------|--------|---------|---------|--|--|
| 品 Network | LAN           | WIFI | 3G/4G  |         |         |  |  |
| © IPC     | switch        |      | Enable | •       |         |  |  |
|           | Mode<br>APN   |      | Auto   |         |         |  |  |
| P.T.Z     | User name     |      | card   |         |         |  |  |
| کے Alarm  | Access number |      | *99#   |         |         |  |  |
| C CAPTURE |               |      |        |         |         |  |  |
|           |               |      |        |         |         |  |  |
|           |               |      |        | Default | t Apply |  |  |

Krok-03: Po zakończeniu instalacji dioda "Net" świeci się i naciśnij przycisk "Info", aby sprawdzić stan połączenia sieciowego, jeśli wszystko się powiedzie, urządzenie jest już połączone z serwerem i może zalogować się do CMSV6.

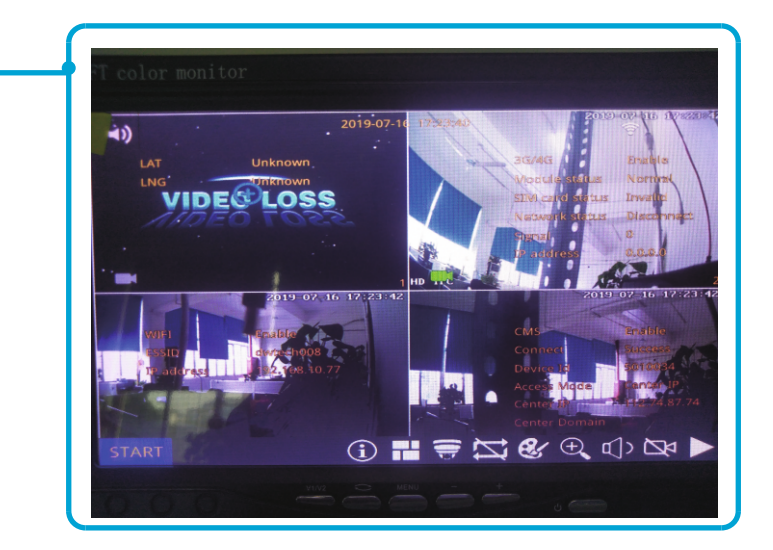

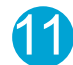

## Notatka

| W przypadku połąc.<br>=> "Zaawansowane | zenia z serwerem klie<br>e" => "COMM" => "CM | nta, proszę klikniąć ik<br>S" Aby Zmień adres | conę w prawym dolnym rogu i w<br>IP serwera, identyfikator urządz | ybiać<br>enia i port. |
|----------------------------------------|----------------------------------------------|-----------------------------------------------|-------------------------------------------------------------------|-----------------------|
| <b>f</b>                               |                                              | сомм                                          |                                                                   |                       |
| 品 Network                              | CMS E-MAI                                    | L FTP                                         |                                                                   |                       |
| © IPC                                  | СМЅ                                          | Enable                                        |                                                                   |                       |
| () сомм                                | Device Id<br>Center IP                       | 800179<br>157.122.097.214                     |                                                                   |                       |
| P.T.Z                                  | Center Domain                                | 6608                                          |                                                                   |                       |
| کے Alarm                               |                                              |                                               |                                                                   |                       |
| C CAPTURE                              |                                              |                                               |                                                                   |                       |
|                                        | h kuthéné ka                                 |                                               |                                                                   |                       |
|                                        |                                              |                                               | Default Apply                                                     |                       |
|                                        |                                              |                                               |                                                                   |                       |

## Konfiguracja e-maila

#### Opis funkcji: Po wyzwoleniu alarmu MDVR automatycznie wyśle wiadomość e-mail do użytkowników

Krok 01: Kliknij ikonę w lewym dolnym rogu i wybierz => "Zaawansowane" => "COMM" => "E-MAIL" => Ustaw "Włącz => Ustaw "Media Server (SMTP)" => Ustaw "Port" => Ustaw bezpieczeństwo połączenia "Brak" => Ustaw adres e-mail nadawcy => Hasło e-mail nadawcy => Do: Adres e-mail odbiorcy => DW: Skopiuj adres e-mail

| ♠                                                                                    |                                                                                                    | сомм                                              |
|--------------------------------------------------------------------------------------|----------------------------------------------------------------------------------------------------|---------------------------------------------------|
| 品 Network                                                                            | CMS E-MAIL                                                                                                    | FTP                                               |
| <ul> <li>IPC</li> <li>COMM</li> <li>P.T.Z</li> <li>Alarm</li> <li>CAPTURE</li> </ul> | E-MAIL<br>Mail server(SMTP)<br>Port<br>Connection security<br>User name<br>Password<br>To<br>CC<br>Sending interval | Enable                                            |
|                                                                                      |                                                                                                    | Test Default Apply                                |
| Notatka<br>Po skonfigurowa<br>e-mail z alarmen                                       | niu informacji prosimy kliknąć<br>n testowym aby sprawdzić dzi                                                      | przycisk "Test", aby wysłać wiadomość<br>iałanie. |

Krok 02: "ALARM" => "Ruch / Czujnik / Utrata wideo / inne" => Wybierz "Ustawienia wyzwolenia" => Zaznacz funkcje "Wyślij e-mail" => Kliknij "OK" => Kliknij "Zastosuj

| <b>↑</b>  |         |                 |        | Alarm      |         |             |
|-----------|---------|-----------------|--------|------------|---------|-------------|
| 品 Network |         | Motion          | Sensor | Video loss | Others  |             |
|           | Record  |                 | 1 2 3  |            |         |             |
| (O) IPC   | Snapsl  | iot             | 1 2 3  |            |         |             |
|           | Send E  | -MAIL           |        |            |         |             |
| 🌐 сомм    | Alarm   | output          | $\sim$ |            |         |             |
|           | Push    |                 |        |            |         |             |
| P.T.Z     | Alarm   | output duration | 10s    |            |         |             |
|           | Buzzer  |                 | None   | -          |         |             |
| 🎑 Alarm   | Pop-up  | screen          | None   |            |         |             |
| _         | Pre rec | ord             | 10s    |            |         |             |
| O CAPTURE | Post re | cord            | 30s    | -          |         | <b>M</b>    |
|           |         |                 |        | Default    | OK Exit |             |
|           |         |                 |        |            | De      | fault Apply |

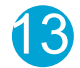